# If you do NOT have a current Yahoo! Account please follow these instructions. Email me at <u>flowers.stefanie@gmail.com</u> for any questions

Navigate the contents by holding down the Ctrl button and clicking on the relevant page.

#### Contents

| iign UP         | 2 |
|-----------------|---|
| IGN INTO FLICKR | 4 |

#### SIGN UP

Open your web browser (Google Chrome, Mozilla Firefox, Internet Explorer) and type <u>www.flickr.com</u> into the address toolbar.

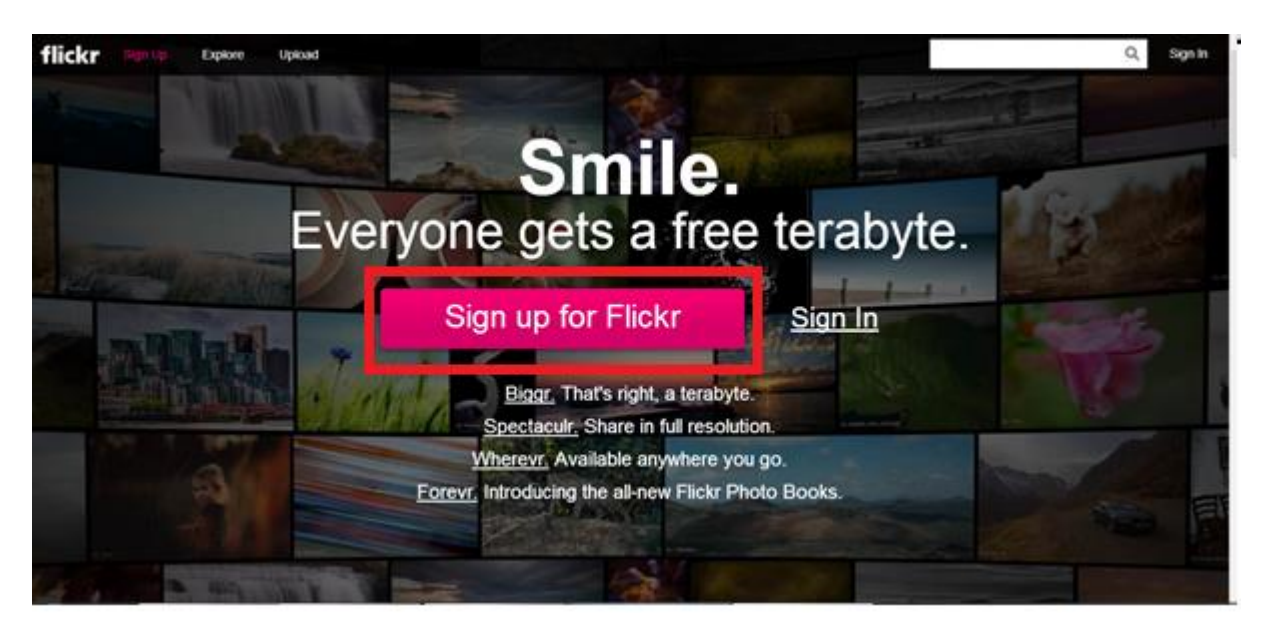

Click on the large Sign Up for Flickr button. In the page that displays, fill out your name, choose a username and password etc

| <b>Үдноо!</b>            | 🏠 Yahoo7 ∣ Help       |          |
|--------------------------|-----------------------|----------|
|                          | English (Australia) 🔻 |          |
| Sign up                  |                       |          |
| First name               | Last name             |          |
| Yahoo7 username          | @yahoo.com.au 👻       |          |
| Password                 | □ show                |          |
|                          |                       |          |
| Australia (+61)          |                       | <u>'</u> |
| Mobile number            | 0                     |          |
| Birthday Day - Month     | ✓ Year ✓              |          |
| ○ Male ○ Female          |                       |          |
| Australia (+61)          |                       | ,        |
| Optional recovery number | Relationship          |          |

## Sign up

| Lace                                                  | Gumnuts                    |
|-------------------------------------------------------|----------------------------|
| lacegumnuts                                           | @yahoo.com.au 🔻            |
| ••••••                                                | □ show                     |
| <b>₩ -</b> +61 4196 144 14                            | 0                          |
| Birthday 6 - August                                   | - 1986 -                   |
| O Male   Female                                       |                            |
| ➡ +61 Optional recovery num                           | ber <b>()</b> Relationship |
| agree to the Yahoo7 Terms and Privacy. Create Account |                            |

Once you have completed this and Yahoo! Has confirmed that the username you have chosen is available, proceed with the next step by clicking on Create Account. On the final page, it is personal preference whether you uncheck the box next to "Contact me about special offers" – I have highlighted it as the text is a bit hard to see.

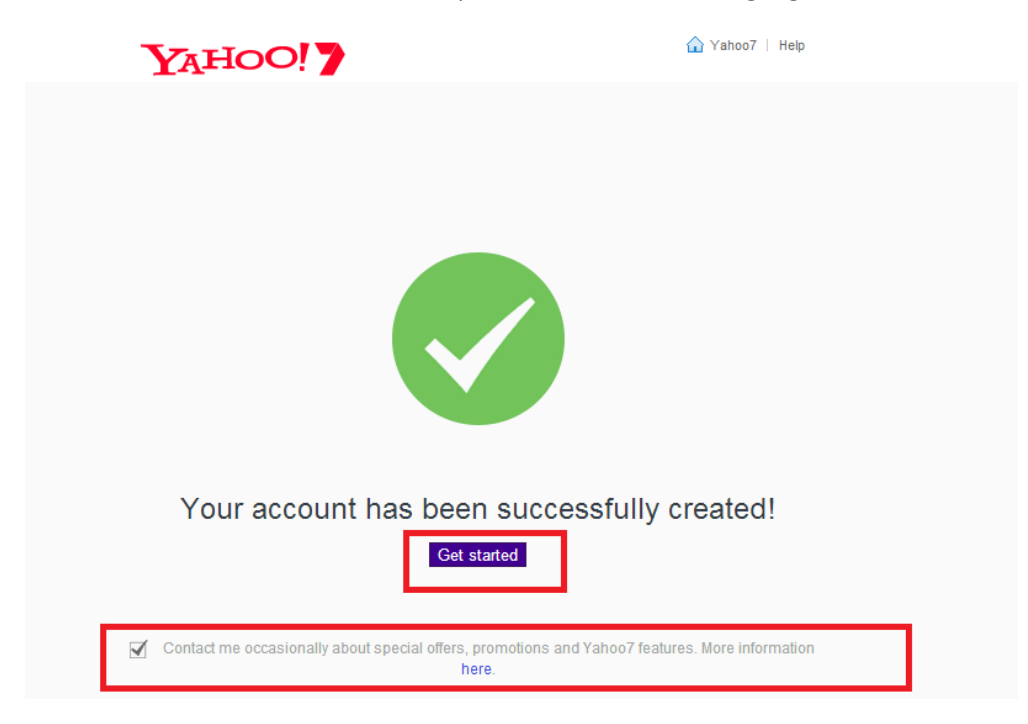

### SIGN INTO FLICKR

| flickr                                                     |                              |  |  |  |  |
|------------------------------------------------------------|------------------------------|--|--|--|--|
| Welcome to Flickr, Lace!<br>You will be seen on Flickr as: |                              |  |  |  |  |
| First Name Lace                                            | Last Name Gumnuts            |  |  |  |  |
| Usemanie<br>lacegumnuts                                    |                              |  |  |  |  |
| Comment of the second second                               | Next                         |  |  |  |  |
| You can change these any in                                | me in your scround cellings. |  |  |  |  |

Once you have completed this step, you will need to sign into Flickr. For the first time using Flickr, the above screen will appear. Create your user name (you can use the same one you used for Yahoo! If it's available). Flickr will ask if you want to connect your account to Facebook – this is a personal choice, you can either connect it or choose to click next. Once you have logged in the page will look similar to this.

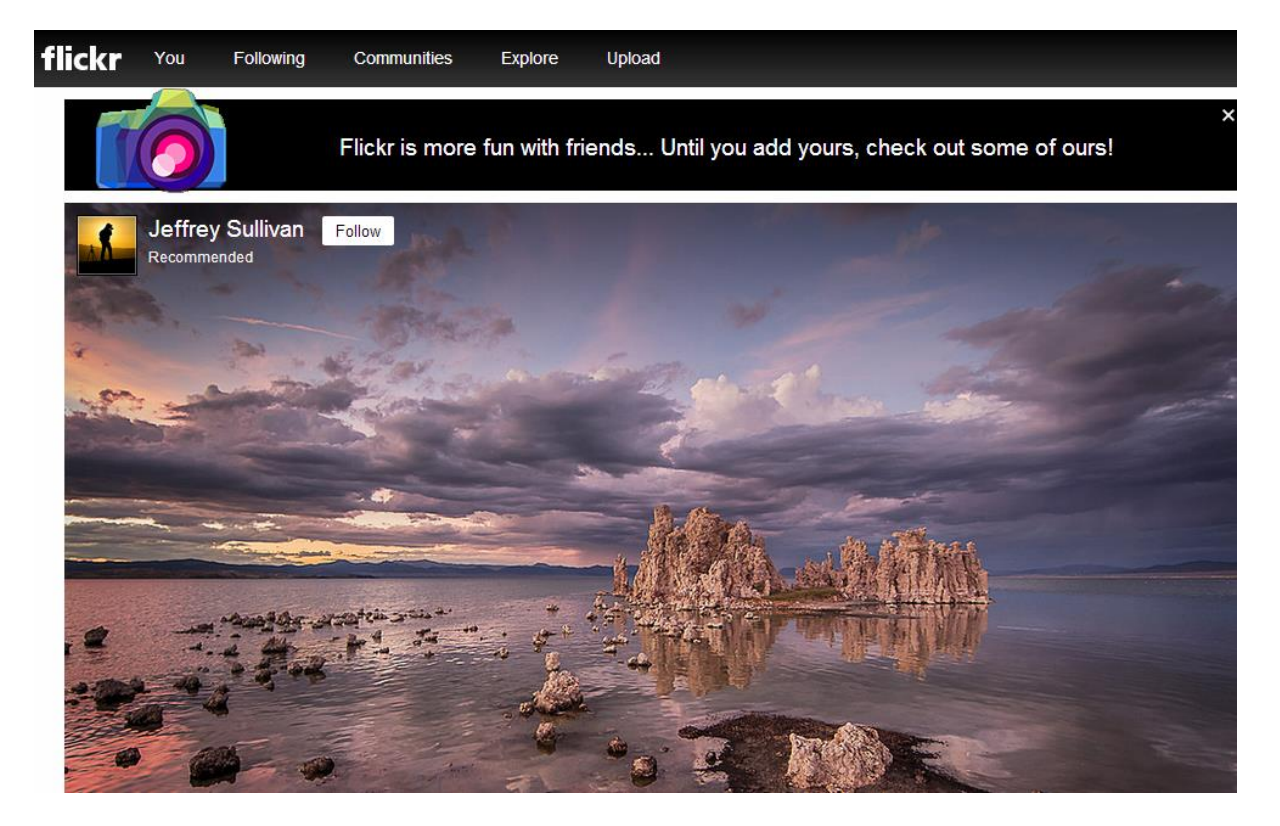

To sign in in future, the home page will look slightly different.

Open your web browser (Google Chrome, Mozilla Firefox, Internet Explorer) and type <u>www.flickr.com</u> into the address toolbar. Click on Sign In – as highlighted in the picture.

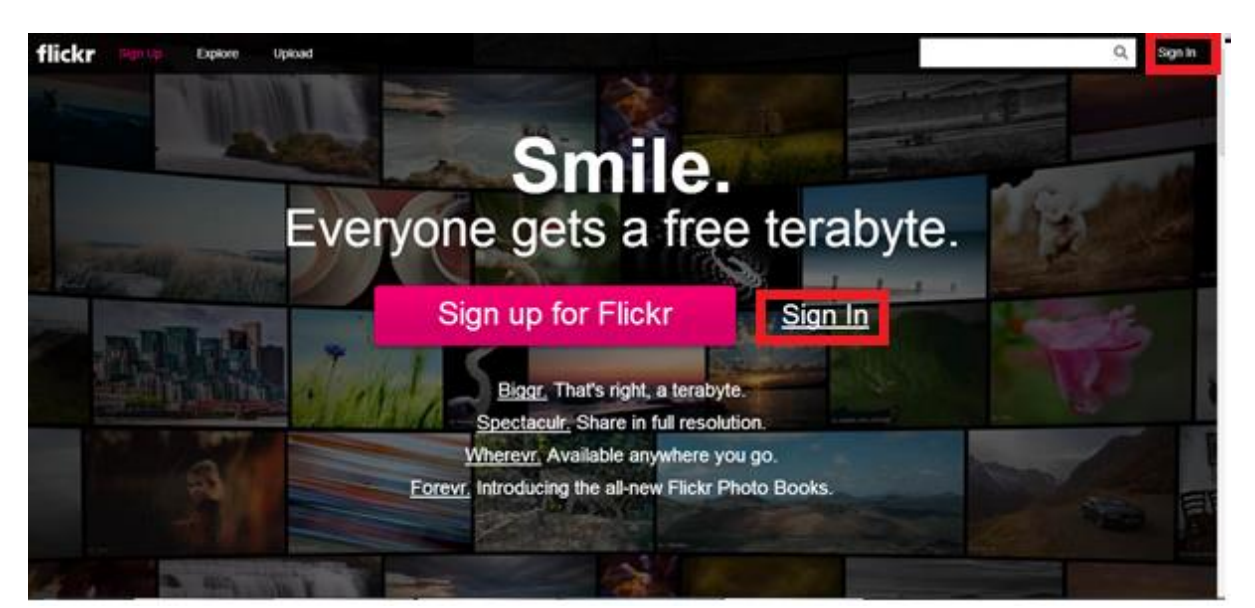

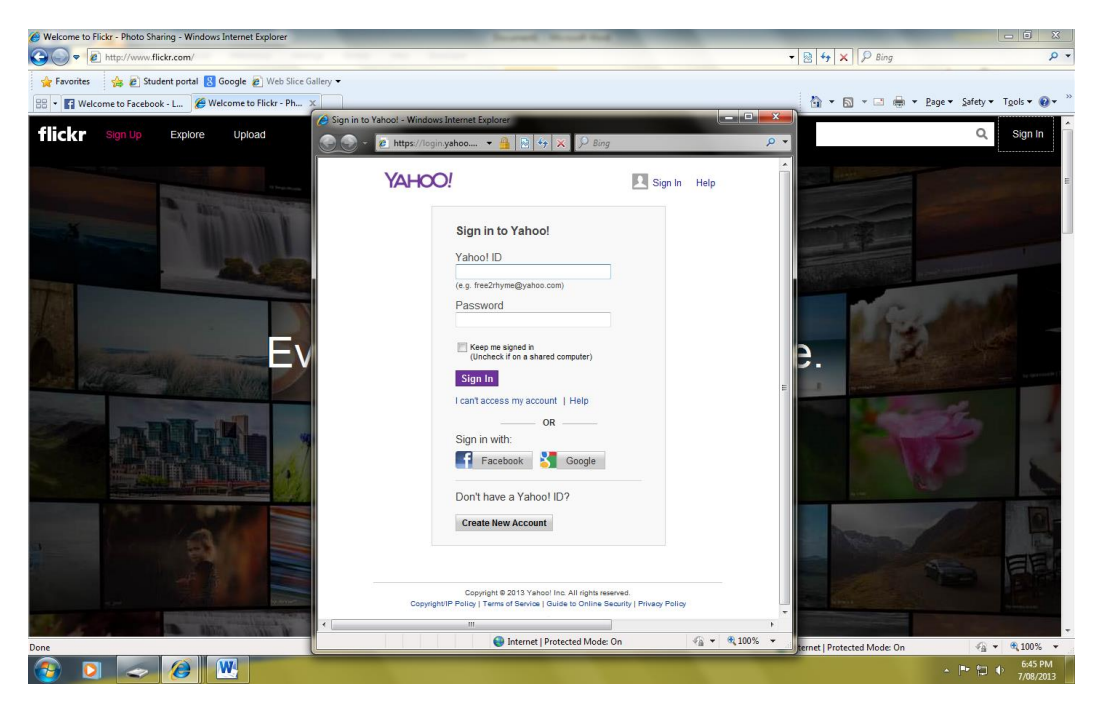

Use your Yahoo address and email to sign in.

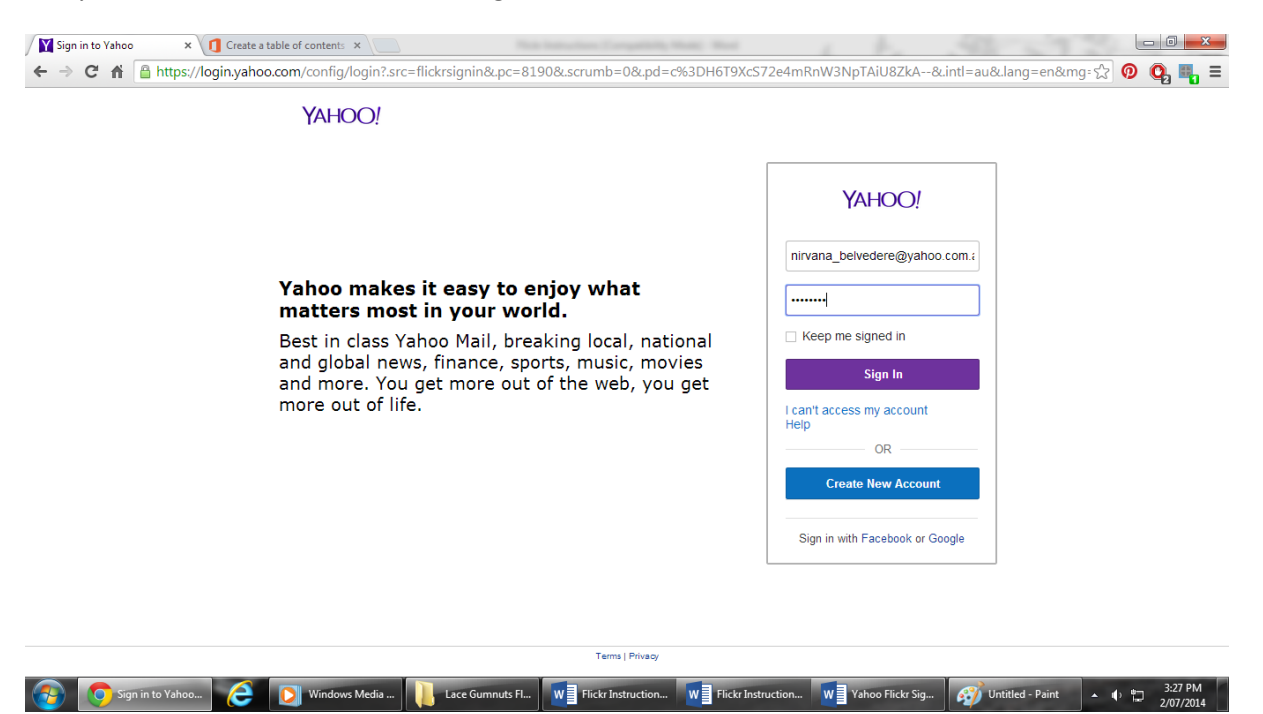

Once you have uploaded photos the welcome page will look more like this. In the top left hand side of the black bar it will say "You" instead of "Sign Up", your name and user name will appear and your display picture will be on both the left and right hand side, as shown.

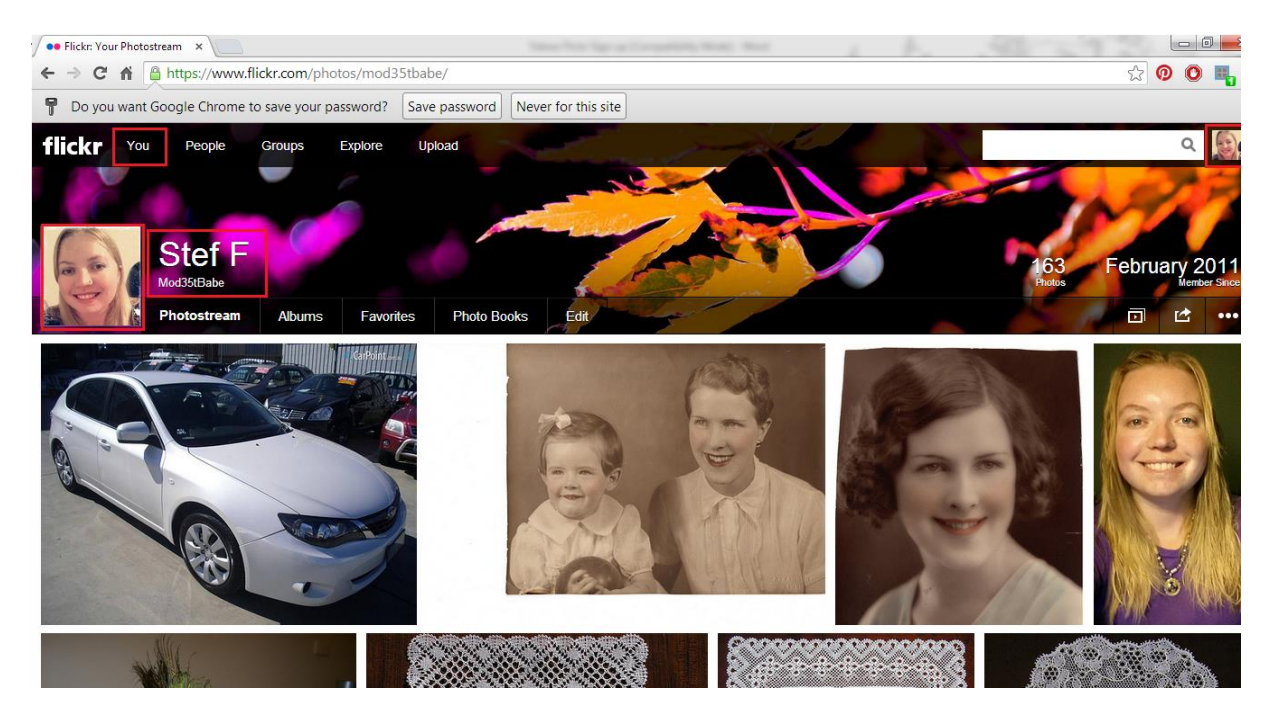